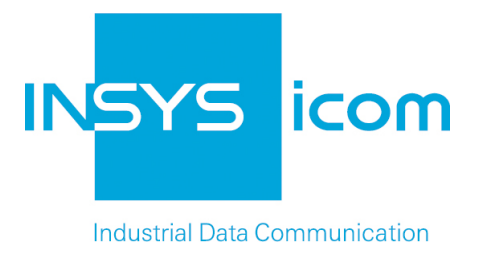

# VPN with INSYS Connectivity Service

OpenVPN Connection to INSYS Connectivity Service under iOS with iPad

**Configuration Guide** 

Copyright © 2024 INSYS icom GmbH

Any duplication of this üublication is prohibited. All rights on this publication and the devices are with INSYS icom GmbH Regensburg.

Trademarks

The use of a trademark not shown below is not an indication that it is freely available for use.

MNP is a registered trademark of Microcom Inc.

IBM PC, AT, XT are registered trademarks of International Business Machine Corporation.

Windows<sup>™</sup> is a registered trademark of Microsoft Corporation.

Linux is a registered trademark of Linus Torvalds.

INSYS <sup>®</sup> is a registered trademark of INSYS icom GmbH.

The principles of this publication may be transferred to similar combinations. INSYS icom GmbH does not assume liability or provide support in this case. Moreover, it cannot be excluded that other effects or results than described here are produced, if other, similar components are combined and used.

INSYS icom GmbH is not liable for possible damages.

Publisher INSYS icom GmbH Hermann-Köhl-Str. 22 D-93049 Regensburg Germany

| Phone         | +49 941 58692 0                                  |
|---------------|--------------------------------------------------|
| Fax           | +49 941 58692 45                                 |
| E-mail<br>URL | info@insys-icom.com<br>http://www.insys-icom.com |

| Print    | 11. Jan. 2024 |
|----------|---------------|
| Item No. | -             |
| Version  | 1.0           |
| Language | EN            |

## 1 Introduction

### General

The present publication refers to a combination of selected hardware and software components of INSYS icom GmbH as well as other manufacturers. All components have been combined with the target to realize certain results and effects for certain applications in the field of professional data transfer.

All components have been prepared, configured and used as described in this publication. Thus, the desired results and effects have been achieved.

The exact descriptions of all used components, to which this publication refers, are described in the tables *Hardware, Accessories* and *Software* at the end of this publication.

The symbols and formattings used in this publication are explained in the correspondent section at the end of this publication.

Some configurations or preparations, which are precondition in this publication, are described in other publications. Therefore, always refer to the related device manuals. INSYS devices with web interface provide you with helpful information about the configuration possibilities, if you click on "display help text" in the header.

An Apple iPad can also participate in the INSYS Connectivity Service via an Open-VPN connection.

Refer to <u>http://www.openvpn.net</u> for further information about OpenVPN.

Use this publication to find out how to include an Apple iPad into the INSYS Connectivity Service via an OpenVPN connection. Prerequisite is that the app OpenVPN Connect is installed on the tablet.

The present publication describes the proceeding under iOS 5.1 on an iPad 1. Proceed accordingly for an installation under other versions/devices.

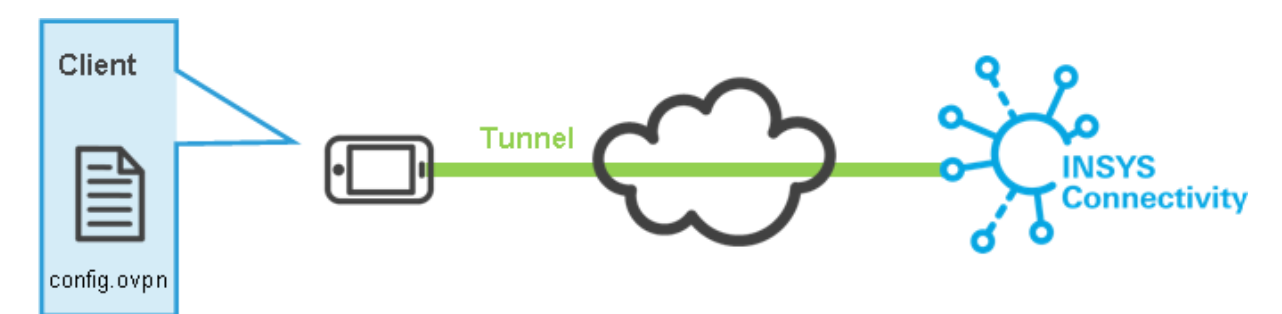

Figure 1: iPad with INSYS Connectivity Service via OpenVPN

### Configuration

Proceed as follows to configure the OpenVPN connection to the INSYS Connectivity Service.

- Downloading the configuration file from INSYS Connectivity Service How to download the OpenVPN configuration file for your tablet from the IN-SYS Connectivity Service. This step must be performed from a PC.
- → Your PC is connected to the Internet.
- → The tablet is completely configured in the INSYS Connectivity Service.
- 1. Open the browser and log in to your account in the INSYS Connectivity.

| INSYS_icom_ | Doc |  |
|-------------|-----|--|
| Password    |     |  |
| •••••       |     |  |
| Language    |     |  |
| English     |     |  |

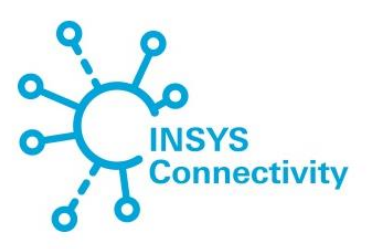

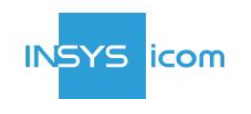

INSYS MICROELECTRONICS GmbH www.insys-icom.de Impressum connectivity@insys-icom.de 2. Select the "Devices" tab.

| iroups                         | evices                  | My VPN    | l Hub   |                    |        |          |              |               |           |
|--------------------------------|-------------------------|-----------|---------|--------------------|--------|----------|--------------|---------------|-----------|
| Add a dev                      | ice Clo                 | one       | Delete  |                    |        |          |              |               |           |
| Showing 1 to<br>Device<br>Name | 4 of 4 Entrie<br>Serial | s<br>Type | online  | Group              | Manage | Files    | Local IP     | Netmask       | Dev<br>Co |
| Feldgerät1                     | 10010001                | INSYS     | Offline | FieldDevices       | Manage | Download | 192.198.13.1 | 255.255.255.0 | Cod       |
| Feldgerät2                     | 10010002                | INSYS     | Offline | FieldDevices       | Manage | Download | 192.198.14.1 | 255.255.255.0 | Cod       |
| Leitrechner                    |                         | PC        | Offline | ControlCenter      | Manage | Download | 192.198.16.1 | 255.255.255.0 |           |
| Tablet                         |                         | PC        | Offline | ServiceTechnicians | Manage | Download | 192.198.17.1 | 255.255.255.0 |           |
| Search                         |                         |           |         |                    |        |          |              |               |           |

3. Select the "Download" button in the row of the respective device (here "Tablet").

| Mact Help Log out          |        |         |     |                     |                | I      | NSYS Conne | ectivity Ser | vice INSYS    | icom      |
|----------------------------|--------|---------|-----|---------------------|----------------|--------|------------|--------------|---------------|-----------|
| Groups Devices             | My VPN | l Hub   |     |                     |                |        |            |              |               |           |
| Add a device Clo           | one    | Delete  |     |                     |                |        |            |              |               |           |
| Showing 1 to 4 of 4 Entrie | s      |         |     |                     |                |        |            |              |               |           |
| Device<br>Name Serial      | Туре   | online  |     | Group               | Manage         |        | Files      | Local IP     | Netmask       | Dev<br>Co |
| Feldgerät1 10010001        | INSYS  | Offline | F   | ieldDevices         | Manage         |        | Download   | 192.198.13.1 | 255.255.255.0 | Cod       |
| Feldgerät2 10010002        | INSYS  | Offline | F   | ieldDevices         | Manage         | _      | Download   | 192.198.14.1 | 255.255.255.0 | Cod       |
| Leitrechner                | PC     | Offline | C   | Download            |                | ×      | ownload    | 192.198.16.1 | 255.255.255.0 |           |
| Tablet                     | PC     | Offline | Ser | Certificates in PK  | CS12 Container |        | ownload    | 192.198.17.1 | 255.255.255.0 |           |
| Search                     |        |         |     | Certificate Authori | ty             |        |            |              |               |           |
| Show 10 - Entries          |        |         |     | Private Key         |                |        |            |              |               |           |
| ← →                        |        |         |     | Device Certificate  |                |        |            |              |               |           |
|                            |        |         |     | OpenVPN Config      | file           |        |            |              |               |           |
|                            |        |         |     |                     |                |        |            |              |               |           |
|                            |        |         |     |                     |                |        |            |              |               |           |
|                            |        |         |     |                     |                |        |            |              |               |           |
|                            |        |         |     |                     |                |        |            |              |               |           |
|                            |        |         |     |                     |                |        |            |              |               |           |
|                            |        |         |     |                     |                |        |            |              |               |           |
|                            |        |         |     |                     |                |        | _          |              |               |           |
|                            |        |         |     |                     |                | Cancel |            |              |               |           |
|                            |        |         |     |                     |                |        |            |              |               |           |

- 4. Select "OpenVPN Config File" using the right mouse button and "Save target as" to save the file on the computer.
- 5. Select "Cancel" and close the browser.
  - ✓ You have downloaded the configuration file from the INSYS Connectivity Service to your computer with this.

### Sending the configuration file to the iPad

How to send the OpenVPN configuration file to the iPad that is intended to establish the OpenVPN connection.

- → You have downloaded the OpenVPN configuration file as aforesaid.
- 1. Send the OpenVPN configuration file as e-mail attachment to the e-mail address configured on the iPad.
  - ✓ You have completed all preparatory steps with this that are to be performed from a PC.

Configuring OpenVPN Connect for the INSYS Connectivity Service

How to configure OpenVPN Connect under iOS for a connection to the INSYS Connectivity Service.

- → OpenVPN Connect is installed on the iPad.
- → The edited configuration file has been sent to the iPad via e-mail.
- → The iPad is connected to the Internet.
- 1. Open the Mail application and the e-mail with the configuration file.

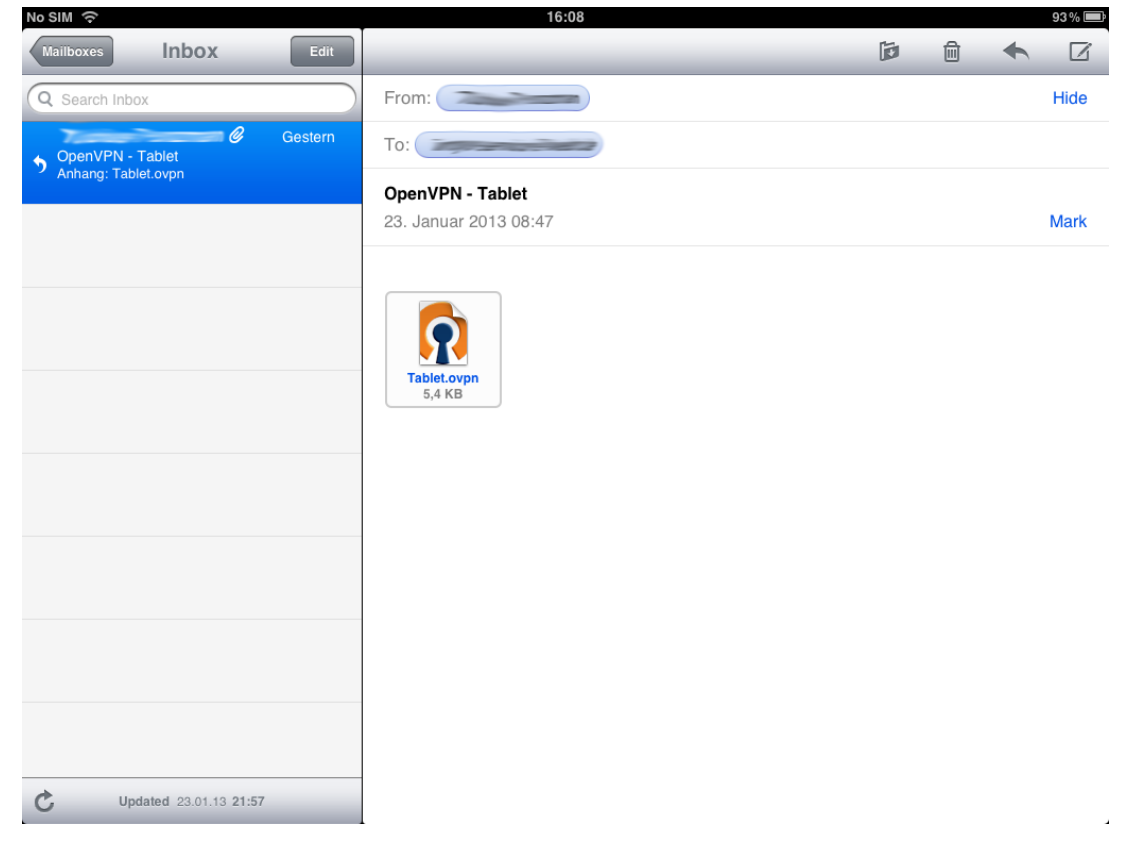

2. Select the attached file and "Open in "OpenVPN"".

| No SIM 🔶            |           | 16:08                     |         |   |   | 93 % 💼 |
|---------------------|-----------|---------------------------|---------|---|---|--------|
| Mailboxes Inbox     | Edit      |                           | ja<br>I | Ê | + |        |
| Q Search Inbox      |           | From:                     |         |   |   | Hide   |
| OpenVPN - Tablet    | C Gestern | To:                       |         |   |   |        |
| Anhang: Tablet.ovpn |           | OpenVPN - Tablet          |         |   |   |        |
|                     | Ор        | en in "OpenVPN"           |         |   |   | Mark   |
| Updated 23.01.13    | 21:57     | Teletopp           5,4 KB |         |   |   |        |

✓ OpenVPN Connect opens.

3. Select the "+" behind the new profile under "New profiles are available...".

| Abou | 1           | OpenVPN                                                                                                    | × Help |
|------|-------------|----------------------------------------------------------------------------------------------------|--------|
|      | A           | If you are importing a profile from an OpenVPN Access Server, log into the server using Safari and click on "user-locked" or "autologin" profile.       |        |
|      |             |                                                                                                    |        |
|      | ø           | Using iTunes Sync, select your device, go to OpenVPN under the "apps" tab, and drop your .ovpn and related cert/key files into the file sharing window. |        |
|      |             | If you receive the profile as a .ovpn attachment in the Mail app, you can open it in OpenVPN (Note: this method is less secure).                        |        |
|      | ?           | More Help                                                                                                    | >      |
|      | New pro     | ofiles are available                                                                                                    |        |
|      | <b>(</b>    | 1 new OpenVPN profile is available for import.                                                                                                    |        |
|      | <b>~ 55</b> | vorker1.connectivity-service.insys-icom.de/Tablet                                                                                                    |        |
|      | More fro    | om OpenVPN Technologies                                                                                                    |        |
|      | P           | Your Secure and Private Path to the Internet                                                                                                    | >      |
|      | R           | VPN Solution for your Business                                                                                                    | >      |
|      |             |                                                                                                    |        |
|      |             |                                                                                                    |        |

 $\checkmark$  The new profile is being imported.

4. Select the profile.

| SIM ᅙ        | 16:09                                      | 93 % |
|--------------|--------------------------------------------|------|
| out          | OpenVPN                                    | He   |
|              | 2N Connect                                 |      |
|              |                                            |      |
| Profile      | Autologin profile                          | >    |
| Status       | Disconnected                               | >    |
| Connection   | OFF                                        |      |
| More from Op | penVPN Technologies                        |      |
| <b>1</b> You | ur Secure and Private Path to the Internet | >    |
|              | N Solution for your Business               | >    |
|              |                                            |      |
|              |                                            |      |
|              |                                            |      |
|              |                                            |      |
|              |                                            |      |
|              |                                            |      |
|              |                                            |      |
|              |                                            |      |
|              |                                            |      |

5. Select "Rename" to rename the profile.

| No SIM 🔶 | 16:09                                           | 93 % 💻        |
|----------|-------------------------------------------------|---------------|
| OpenVPN  | Profiles                                        | Rename Delete |
|          |                                                 |               |
| we 🚺     | rker1.connectivity-service.insys-icom.de/Tablet | ✓             |
|          | 9 b. e                                          |               |
|          | Import your Private Tunnel profile              | Go            |
| 6        | Import profile from OpenVPN Access Server       |               |
|          | Enter Access Server address                     | Go            |
|          |                                                 |               |
|          |                                                 |               |
|          |                                                 |               |
|          |                                                 |               |

6. Assign an appropriate name to the profile and select "Done".

| No SIM 🔶 | 16:09                                                                                                    | 93 % 🕮      |
|----------|----------------------------------------------------------------------------------------------------|-------------|
| OpenVPN  | Profiles                                                                                                    | Done Delete |
|          | YS Table<br>Import your Private Tunnel profile<br>Import profile from OpenVPN Access Server<br>Enter Access Server address | Go<br>Go    |
| Q        | WERTYUIO                                                                                                    | P 🗳         |
| Α        | S D F G H J K L                                                                                                    | Done        |
| ¢        | Z X C V B N M !                                                                                                    | ?<br>·      |
| .?123    |                                                                                                    | .?123       |

- $\checkmark$  The profile is being renamed.
- 7. Select "OpenVPN".

|      | 10.05                                     | 93 % 🖿        |
|------|-------------------------------------------|---------------|
| PN   | Profiles                                  | Rename Delete |
| INS  | YS Tablet                                 | ✓             |
| Auto | ogin profile                              |               |
| P    | Import your Private Tunnel profile        | Go            |
| 0    | Import profile from OpenVPN Access Server |               |
|      | Enter Access Server address               | Go            |
|      |                                           |               |
|      |                                           |               |
|      |                                           |               |
|      |                                           |               |
|      |                                           |               |
|      |                                           |               |
|      |                                           |               |
|      |                                           |               |
|      |                                           |               |
|      |                                           |               |
|      |                                           |               |
|      |                                           |               |
|      |                                           |               |

Connectivity Service with this.

### **Connection Establishment**

Establish an OpenVPN connection to the INSYS Connectivity Service now. The following steps are necessary for this:

- Establishing an OpenVPN connection to the INSYS Connectivity Service How to establish an OpenVPN connection to the INSYS Connectivity Service.
- → OpenVPN Connect is installed on the iPad.
- → The profile has been created in OpenVPN Connect.
- → The iPad is connected to the Internet.
- 1. Open OpenVPN Connect.

| No SIM ᅙ | 16310<br>On any VDN                          | 93 % 🗖 |
|----------|----------------------------------------------|--------|
| About    | OpenVPN                                      | Help   |
|          |                                              |        |
|          | pen VPN Connect                              |        |
| Prof     | ile INSYS Tablet<br>Autologin profile        | >      |
| Stat     | us Disconnected                              | >      |
| Con      | nection OFF                                  |        |
| More     | from OpenVPN Technologies                    |        |
|          | Your Secure and Private Path to the Internet | >      |
| 9        | VPN Solution for your Business               | >      |
|          |                                              |        |
|          |                                              |        |
|          |                                              |        |
|          |                                              |        |
|          |                                              |        |
|          |                                              |        |

2. Slide the switch behind "Connection" to the right.

| SIM 🔶 VPN   |                   |                                         | 16:10           |   | 93%  |
|-------------|-------------------|-----------------------------------------|-----------------|---|------|
| pout        |                   |                                         | OpenVPN         |   | Help |
| ၇ OpenV     | PN Connect        |                                         |                 |   |      |
| Profile     | Autologin p       | <b>ablet</b><br>profile                 |                 |   |      |
| Status      | Connect           | ed                                      |                 |   | >    |
| Connectio   | n ON              |                                         |                 |   |      |
| Connection  | Details           |                                         |                 |   |      |
| Duration    | 0:00:08           | Last packet receiv                      | ed 2 seconds ag | ю |      |
| Bytes In    | 4.01 KB           | Bytes Out                               | 2.71 KB         | - |      |
| VPN IPv6    |                   | VPN IPv4                                | 198.18.0.13     |   |      |
| User        |                   | Client IP                               |                 |   |      |
| Server      | worker1.connectiv | ity-service <b>Servei</b> ct <b>P</b> n | .del76.9.162.6  |   |      |
| Port        | 1173              | Protocol                                | UDPv4           |   |      |
| More from O | penVPN Technolo   | ogies                                   |                 |   |      |
| <b>P</b> Yo | our Secure and P  | rivate Path to the Inte                 | ernet           |   | >    |
| 🕥 VF        | N Solution for yo | our Business                            |                 |   | >    |

- The OpenVPN connection is being established. Then, the VPN symbol is displayed in the task bar.
  - To close the connection, slide the switch behind "Connection" to the left again.

# 3 Used Components

### Hardware and software

| Description           | Manufacturer | Туре            | Version       |
|-----------------------|--------------|-----------------|---------------|
| Tablet                | Apple        | iPad 1          | -             |
| OpenVPN pa-<br>cket   | Open Source  | OpenVPN Connect | 1.0 or higher |
| Operating sys-<br>tem | Apple        | iOS             | 5.1 or higher |

Table 1: Used hardware and software

# 4 Further Information

### 4.1 Literature

OpenVPN Das Praxisbuch ISBN: 978-3-8362-1197-0 Publisher: Galileo Computing

OpenVPN Grundlagen, Konfiguration, Praxis ISBN: 978-3-89864-396-2 Publisher: dpunkt.verlag

### 4.2 Web Links

OpenVPN Technologies, Inc.: http://www.openvpn.net

OpenVPN e.V.: http://www.openvpn.eu

### 5 Symbols and Formattings

Uniform formattings and intuitive symbols are meant to help you find and read the information relevant to you. The following text explains the symbols and formattings of this publication and corresponds in its structure with the structure of this publication.

### Activity description for 1 to n operations

Use the activity target here to find out the target of this activity and the individual operations, which compose this activity. You can decide whether this activity is relevant to you.

Operation description of 1 to n operations of an activity

Use the operation target here to find out the target of this operation. This operation target is achieved by the following numbered operation steps.

- → An arrow will indicate prerequisites which must be fulfilled to be able to process the subsequent steps in a meaningful way.
- 1. A single operation step describes what you need to do at this point. Arrows describe a sequence for selecting menu items  $\rightarrow$  File  $\rightarrow$  Print.
  - A result which you will receive after performing an operation step will be marked with a check mark. At this point, you can check if the previous operation step(s) was or were successful.
- 2. An operation step describes an operation to be completed simultaneously.
- 3. Process all steps in the sequence of the numbering.
  - (i) Additional information which you should take under consideration are marked with a circled "i". You are pointed to possible error sources and their avoidance on the one hand here; on the other hand, you will find interesting context and background information about the respective topic.

Console dialogues (e.g. Windows prompts) are highlighted in grey. Your inputs/commands are highlighted in blue. C:\Programme\OpenVPN\easy-rsa>build-key-server SERVER\_1

- Alternative results and operation steps are marked with a solid triangle pointing to the right. This will tell you how to reach the same results performing different steps, or what you could do if you didn't reach the expected results at this point.
- 4. Each operation has a last step.
  - ✓ With htis, you have successfully read Symbols and Formattings.

#### Germany

INSYS icom GmbH Hermann-Köhl-Str. 22 93049 Regensburg Germany

 Phone
 +49 941 58692 0

 Fax
 +49 941 58692 45

 E-mail
 info@insvs-icom.com

E-mail <u>info@insys-icom.com</u> URL <u>www.insys-icom.com</u>

#### **Czech Repulic**

INSYS icom CZ, s.r.o. Slovanská alej 1993 / 28a 326 00 Plzen-Východní Předměstí Czech Republic

| Phone  | +420 377 429 952 |
|--------|------------------|
| Fax    | +420 377 429 952 |
| Mobile | +420 777 651 188 |

E-mail <u>info@insys-icom.cz</u> URL <u>www.insys-icom.cz</u>